# ROZHRANÍ PRO ZPŘÍSTUPNĚNÍ A PREZENTACI ZNALOSTNÍ DATABÁZE INTERPI – UŽIVATELSKÁ PŘÍRUČKA

INTERPI – Interoperabilita v paměťových institucích

# Program aplikovaného výzkumu a vývoje národní kulturní identity (NAKI) (DF11P010VV023)

Zpracovali: Marie Balíková (Národní knihovna) Miroslav Kunt (Národní archiv) Jana Šubová (Cosmotron Bohemia, s. r. o.) Nadežda Andrejčíková (Cosmotron Bohemia, s. r. o.)

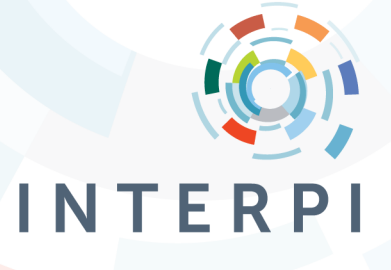

13. 11. 2015

# Upozornění

Rozhraní pro zpřístupnění a prezentaci znalostní databáze INTERPI je vytvořeno jako webové aplikace a je určeno jak zpracovatelům, tak odborné komunitě.

Webové rozhraní je součást kompletního řešení znalostní databáze. Prezentované údaje jsou závislé na vložených datech. Při práci s webovým rozhraním je nutné respektovat, že pro správnou funkčnost rozhraní je vyžadováno stabilní internetové připojení a využívání webových prohlížečů podle specifikace uvedené v této příručce.

#### Aktualizace

Vzhled i obsah rozhraní se mohou mírně měnit v závislosti na požadavcích odborné komunity a na rozvoji výsledků projektu. Především jsou pravděpodobné změny v nabízených vyhledávácích kritériích a ve struktuře zobrazených dat. Nastavení vyhledávacích kritérií a zobrazení dat je v kompetenci řešitelů projektu INTERPI.

V souvislosti s vývojem informačních technologií se může měnit i vzhled rozhraní (například vzhled ovládacích prvků jako jsou tlačítka, nabídky apod. je závislý na využívané verzi internetového prohlížeče koncového uživatele). Vzhledem k požadavku udržitelnosti výsledků projektu jsou předpokládány pravidelné aktualizace rozhraní, tak aby vyhovovalo požadavkům nových verzí internetových prohlížečů. Není možné vyloučit případné větší změny ve vzhledu rozhraní, pokud budou nevyhnutelné z důvodu zachování funkčnosti ve změněném prostředí.

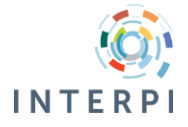

# Obsah

| 0 |     | Úvod  | 1                                  |  |  |  |  |  |
|---|-----|-------|------------------------------------|--|--|--|--|--|
| 1 |     | Popis | pis rozhraní5                      |  |  |  |  |  |
| 2 |     | Úvod  | I/Vyhledávání6                     |  |  |  |  |  |
| 3 |     | Výsle | edky vyhledávání a detail entity9  |  |  |  |  |  |
|   | 3.  | 1     | Výsledky vyhledávání               |  |  |  |  |  |
|   | 3.2 | 2     | Detail entity                      |  |  |  |  |  |
| 4 |     | Histo | prie vyhledávání                   |  |  |  |  |  |
| 5 |     | Košík |                                    |  |  |  |  |  |
| 6 |     | Služt | by registrovaného uživatele13      |  |  |  |  |  |
|   | 6.  | 1     | Registrační formulář13             |  |  |  |  |  |
|   | 6.  | 2     | Přihlášení13                       |  |  |  |  |  |
|   | 6.3 |       | Správa údajů v uživatelském účtu13 |  |  |  |  |  |
|   | 6.4 |       | Zasílání novinek14                 |  |  |  |  |  |
|   | 6.5 |       | Export záznamů z košíku14          |  |  |  |  |  |

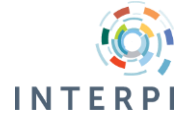

# Seznam obrázků

| Obr. 1: Příklad hlavního menu pro stránku Úvod5                                           |
|-------------------------------------------------------------------------------------------|
| Obr. 2: Příklad hlavního menu pro stránku Výsledky vyhledávání5                           |
| Obr. 3: Úvodní stránka rozhraní6                                                          |
| Obr. 4: Příklad nabídky vyhledávacích kritérií6                                           |
| Obr. 5: Vyhledávání v konkrétní třídě7                                                    |
| Obr. 6: Nabídka pro vymezení přesnosti zadaného dotazu8                                   |
| Obr. 7: Příklad zobrazení fazet ve výsledcích vyhledávání9                                |
| Obr. 8: Nabídka pro práci s výsledkem vyhledávání9                                        |
| Obr. 9: Příklad využití záložek pro strukturované zobrazení informací o entitě v detailu9 |
| Obr. 10: Příklad historie vyhledávání 10                                                  |
| Obr. 11: Příklad obsahu košíku 11                                                         |
| Obr. 12: Odeslání vybraných výsledků na e-mail 12                                         |

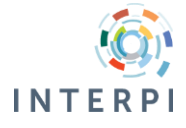

# 0 Úvod

Rozhraní pro zpřístupnění a prezentaci znalostní databáze INTERPI (dále pouze "rozhraní") vzniklo v roce 2015 jako výsledek projektu INTERPI. Cílem je poskytnout přístup odborné i široké veřejnosti k datům uchovávaným ve znalostní databázi INTERPI.

Rozhraní poskytuje:

- vyhledávání ve znalostní databázi a prohlížení znalostní databáze,
- prezentaci výsledků vyhledávání v podobě zkrácených informací o entitách,
- prezentace detailních informací o entitě.

#### Přístup k rozhraní

Rozhraní je přístupné na adrese: <u>http://search.interpi.cz/</u> nebo prostřednictvím odkazu "Vyhledávání" na stránce: <u>www.interpi.cz/</u>.

Rozhraní je optimalizováno pro prohlížeče:

- Mozilla Firefox,
- Internet Explorer (od verze 9.0).

Doporučená šířka prostoru pro zobrazení rozhraní (rozlišení monitoru, případně nastavení zobrazení prohlížeče) je minimálně 1024px.

V případě jakýchkoliv dotazů k používání rozhraní kontaktujte řešitelský tým: interpi@interpi.cz.

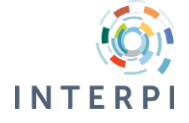

### 1 Popis rozhraní

Rozhraní je tvořeno následujícími hlavními částmi:

- úvod/vyhledávání,
- výsledky vyhledávání,
- detail záznamu,
- historie vyhledávání,
- košík,
- přihlášení, registrace, nastavení a služby uživatelského účtu.

Dále jsou k dispozici stránky (v patičce každé ze stránek):

- mapa stránek,
- stránka s informacemi o přístupnosti,
- stránka s návodem na využití modulu Open search,
- kontaktní formulář "Napište nám".

Každá stránka rozhraní má k dispozici hlavní menu, které se dynamicky mění s ohledem na obsah aktuální stránky. Součástí hlavního menu je vždy odkaz na změnu jazyka rozhraní a odkaz na stránky projektu.

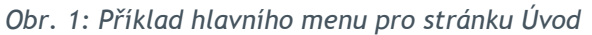

| INTER PI | ÚVOD | HISTORIE VYHLEDÁVÁNÍ |      | O PROJEKTU | 🖮 V košíku (1)<br>🛏 Česky 🔀 English |
|----------|------|----------------------|------|------------|-------------------------------------|
| Úvod     |      |                      | <br> |            |                                     |

Obr. 2: Příklad hlavního menu pro stránku Výsledky vyhledávání

|  |  | VYHLEDÁVÁNÍ | VÝSLEDKY    | HISTORIE VYHLEDÁVÁNÍ | O PROJEKTU | 🗁 V košiku (1)<br>🖿 Česky 🚟 English |
|--|--|-------------|-------------|----------------------|------------|-------------------------------------|
|  |  | Výsledky v  | vyhledávání |                      | 1 2        | <u>3 4 5 20</u> k b                 |

Hlavní menu umožňuje přechod mezi jednotlivými stránkami a návrat k předchozí stránce.

#### Vyhledávání a prohledávání

Základním cílem rozhraní je poskytnout přístup k informacím o entitách. To je možné na základě vyhledání entit pomocí formulace vyhledávácího dotazu nebo prostřednictvím sledování odkazů na stránkách - tj. prohledáváním. Přístup formou prohledávání je podpořen i zobrazením tzv. fazet - tj. kritérií pro zpřesnění dotazu při zobrazení výsledků vyhledávání.

Dva způsoby přístupu - vyhledávání a prohlížení lze libovolně kombinovat např. začít odkazem na vybranou třídu entit, pokračovat zadáním vyhledávácího dotazu.

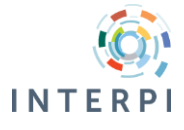

# 2 Úvod/Vyhledávání

Úvodní stránka je výchozím bodem k vyhledávání a prohledávání databáze. Obsahuje formulář pro výběr vyhledávácího kritéria a zadání dotazu a taktéž odkazy na jednotlivé třídy entit.

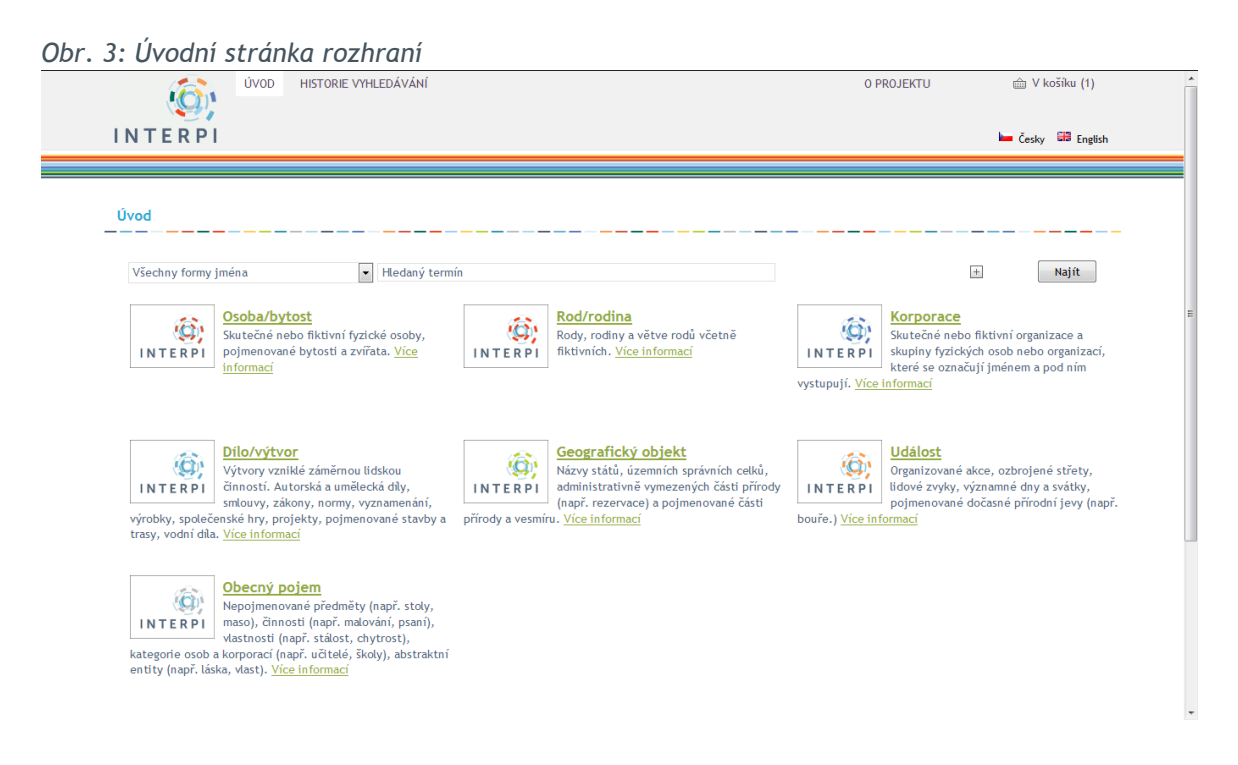

Výběr vyhledávácích kritérií je k dispozici v horní části stránky v poli s výběrem.

Hledaný termín je možné zadat přímo, nebo ho vybrat z nabídky možných termínů (tzv. našeptávače).

Obr. 4: Příklad nabídky vyhledávacích kritérií

| Všechny formy jména 🔽 |                             |                |  |  |  |
|-----------------------|-----------------------------|----------------|--|--|--|
| Všechny formy jména   |                             |                |  |  |  |
| Preferované jméno     |                             |                |  |  |  |
| Všechna pole          |                             |                |  |  |  |
| INTERPI               | pojmenované bytosti a zvířa | ata. <u>Vi</u> |  |  |  |

Nabídka vyhledávacích kritérií na úvodní stránce obsahuje pouze ta vyhledávací kritéria, které lze uplatnit ve všech třídách. Pro vyhledávání v rámci jednotlivých tříd je nabídka vyhledávacích kritérií širší a přizpůsobena datům entit v konkrétní třídě.

Pro vyhledávání pomocí základu slova je možné využít zástupný znak - hvězdičku (\*), který bude nahrazen libovolnými znaky.

Vyhledávací kritéria je možné kombinovat, přidáním dalšího řádku pro další kritérium pomocí tlačítka se znakem plus (+).

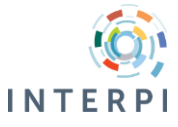

Pro vyhledávání je využit jazyk CQL - pokročilí uživatelé mohou zadávat složité dotazy přímo v tomto jazyku.

Z úvodní stránky je možné přejít k vyhledávání v rámci konkrétní třídy entit - kliknutím na název třídy.

| ÚVOD VYH                                                                                                    | EDÁVÁNÍ HISTORIE VYHLEDÁVÁNÍ                             |                        | 0 PROJEKTU | 🖮 V košíku (1)    |
|----------------------------------------------------------------------------------------------------|----------------------------------------------------------|------------------------|------------|-------------------|
| INTERPI                                                                                                    |                                                          |                        |            | 🛏 Česky 🖽 English |
| Vyhledávání: Korporace                                                                                                    |                                                          |                        |            |                   |
| Všechny formy jména                                                                                                    | •                                                        | všechna slova          | •          | + Najít           |
| 🗑 Nerozlišovat diakritická znaménka                                                                                           |                                                          |                        |            |                   |
| Datum vzniku<br>Od Do                                                                                                    | Datum zániku<br>Od Do                                    |                        |            |                   |
| administrativně vymezená územ<br>orgány, organizační složky a přís<br>sdružení organizací                                     | í s vlastní správou<br>pěvkové organizace veřejné správy |                        |            |                   |
| vojenské a bezpečnostní jednol<br>organizace založené za účelem p<br>organizace se organizace a institu                       | <u>odnikání</u><br>ce                                    |                        |            |                   |
| kulturní, výchovné, výzkumné a<br>madační fondy                                                                               | zdravotnické organizace a instituce                      |                        |            |                   |
| <ul> <li>profesni a zajmove organizace</li> <li>spoky, společenské organizace</li> <li>pojmenované části korporací</li> </ul> |                                                          |                        |            |                   |
|                                                                                                    |                                                          | <u>Odznačit limity</u> |            |                   |
|                                                                                                    |                                                          | <u>Odznacit limity</u> |            |                   |

Obr. 5: Vyhledávání v konkrétní třídě

Vyhledávání pro konkrétní třídu je přizpůsobeno informacím zaznamenávaným o entitách, které jsou v ní zahrnuty. Umožňuje zadat specifický dotaz. Pro formulaci dotazu jsou k dispozici:

- vyhledávací kritéria v nabídce,
- vyhledávací kritéria pro zadání datumového rozsahu,
- výběr podtříd entit včetně odkazů na podtřídy entit.

Specifikace dotazu je možná taktéž pomocí určení přesnosti zadaných termínů:

- všechna slova všechna zadaná slova se musí nacházet v konkrétním kritériu,
- fráze zadaná slova se musí ve vyhledávácím kritériu nacházet v zadaném pořadí a mezi nimi se nesmí nacházet žádné další slovo, není důležité, zda se za nebo před uvedenými slovy nacházejí nějaká další,
- kompletní termín vyhledávací kritérium obsahuje pouze slova uvedené v dotazu a v přesném pořadí,
- alespoň jedno ze slov vyhledávácí kritérium obsahuje alespoň jedno ze zadaných slov vyhledávácího termínu.

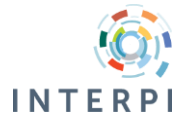

Obr. 6: Nabídka pro vymezení přesnosti zadaného dotazu

| všechna slova 🔹       |
|-----------------------|
| všechna slova         |
| fráze                 |
| kompletní termín      |
| alespoň jedno ze slov |

V případě odeslání prázdného vyhledávácího formuláře budou vyhledány všechny entity příslušné třídy. Podobně je možné pouze zadat datumový rozsah, nebo vybrat podtřídy a formulář odeslat bez zadání dalšího vyhledávácího kritéria.

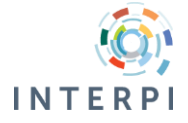

### 3 Výsledky vyhledávání a detail entity

#### 3.1 Výsledky vyhledávání

Vyhledané záznamy jsou zobrazené na stránce výsledky vyhledávání. Entity jsou zobrazené ve stručné podobě. Kliknutím na označení entity je možné zobrazit její detail.

Ve vedlejším menu jsou k dispozici fazety pro upřesnění vyhledávání. Nabídka fazet se odvíjí od toho, ve které třídě probíhá vyhledávání.

Obr. 7: Příklad zobrazení fazet ve výsledcích vyhledávání

| Zpřesnit vyhledávání                                                      |  |  |  |  |  |
|---------------------------------------------------------------------------|--|--|--|--|--|
| Podtřída                                                                  |  |  |  |  |  |
| <ul> <li>fyzická osoba (623234)</li> <li>fiktivní osoba (5163)</li> </ul> |  |  |  |  |  |
| Filtrovat                                                                 |  |  |  |  |  |

Pro další práci s výsledky vyhledávání slouží nabídka pod každým výsledkem - pomocí odkazu je možné výsledek vložit do košíku, nebo v nabídce tzv. bookmark například informace o entitě sdílet na sociálních sítích, nebo získat další informace v jiných potenciálních zdrojích.

| Obr. 8: Nabídka pro práci s výsledkem | vyhledávání       |                      |
|---------------------------------------|-------------------|----------------------|
|                                       | JD, Dritsky       | naconn, sperar (crip |
|                                       | 👜 <u>Z košíku</u> | Bookmark             |
| osoba/bytost                          |                   |                      |

#### 3.2 Detail entity

Kvůli složitosti a obsažnosti informací o entitách může být zobrazení detailu entity rozloženo na několik tematicky specifikovaných záložek - zobrazených v levé časti stránky.

Obr. 9: Příklad využití záložek pro strukturované zobrazení informací o entitě v detailu

| 🔲 Životopis |  |
|-------------|--|
| 🔲 Zařazení  |  |
| 🔲 Vztahy    |  |

ID INTER

Bečvářová, Martina, 1971-

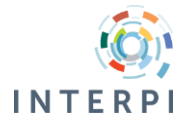

### 4 Historie vyhledávání

Stránka Historie vyhledávání umožňuje návrat k zadaným vyhledávácím dotazům. Vyhledávací dotazy se uchovávají pouze pro aktuální "sezení". Po vypnutí prohlížeče se historie vyhledávání zruší.

Obr. 10: Příklad historie vyhledávání

| <b>-</b> . <i>v</i> | - | subst.                   | 03000.030000 | 11.10.00 |
|---------------------|---|--------------------------|--------------|----------|
| 1. Ø                | Î | <u>Podtřída = ("OF")</u> | Osoba/bytost | 11:39:19 |

Dotaz je možné upravit kliknutím na ikonu pro editaci, nebo ho znovu zavolat kliknutím na jeho vymezení.

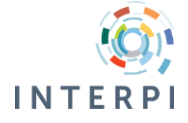

### 5 Košík

Stránka Košík je určena pro práci s vybranými výsledky vyhledávání. Záznamy vložené do košíku lze například vytisknout, nebo odeslat na e-mail.

Obsah košíku je taktéž platný pro dané sezení. Po vypnutí prohlížeče se obsah košíku ztratí.

Obr. 11: Příklad obsahu košíku

| Košík            |                                                                                                    |                                         |
|------------------|----------------------------------------------------------------------------------------------------|-----------------------------------------|
| 🗑 Odstranit vybi | ané 🚖 Vysypat košík 📇 Vytisknout 🖂 Odeslat na e-mail                                                                                                    | Počet položek v košíku: 2               |
|                  | 1. Bečvářová, Martina, 1971-                                                                                                    |                                         |
|                  | Bečvářová, Martina; Narozena 10.1.1971 v Pardubicích. RNDr., Ph.D., odborná asistent<br>zabývá se historií matematiky, historií vyučování matematice, vývojem českého školst | ika matematiky na FD ČVUT Praha,<br>ví. |
| osoba/bytost     | 🖆 <u>Z košíku</u> 💹 <u>Bookmark</u>                                                                                                    |                                         |
|                  | 2. <u>Němcová, Alena</u><br>Němcová, Alena; Ilustrátorka.                                                                                                    |                                         |
|                  | ⊜ <u>Z košíku</u> <u>Bookmark</u>                                                                                                    |                                         |
| usuba/bytost     |                                                                                                    |                                         |
| Ddstranit vybr   | rané 🖆 Vysypat košík 📇 Vytisknout 🖂 Odeslat na e-mail                                                                                                    |                                         |

Pro odeslání záznamu e-mailem je potřeba vyplnit údaje ve formuláři. Výsledky se zobrazí emailu pouze se základními informacemi.

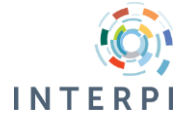

#### Obr. 12: Odeslání vybraných výsledků na e-mail Odeslat e-mailem

| Odesílání záznamů na e-mail.        |                                    |
|-------------------------------------|------------------------------------|
| Pole označena znakem * je nutné vyp | lnit.                              |
| Odeslání e-mailu                    |                                    |
| Příjemce/i: *                       |                                    |
|                                     |                                    |
| Předmět: *                          | výběr záznamů                      |
| Zpráva:                             |                                    |
|                                     |                                    |
|                                     |                                    |
| Mažnasti                            |                                    |
| Řazení záznamů:                     | Název                              |
| Zobrazovací formát záznamu:         | Zkrácený                           |
|                                     | 🔲 U každého záznamu zobrazit zdroj |
|                                     | 🗹 Vložit k záznamu odkaz na detail |
|                                     | 🔲 Číslovat záznamy                 |
| Ochrana proti spamu *               |                                    |
|                                     |                                    |
|                                     | Nejsem robot                       |
|                                     | Ochrana soukromí - Smluvní podmínk |

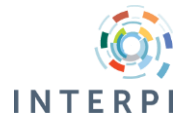

### 6 Služby registrovaného uživatele

Uživatel, který je registrovaný pro využívání služeb INTERPI, se může do rozhraní přihlásit. Tím získá přístup k dalším službám:

- export záznamů z košíků,
- zasílání novinek v databázi,
- změna hesla a kontaktního e-mailu.

Uživatel, který má přístup do webového rozhraní pro zpracování entit, využije pro přihlášení do webového rozhraní pro zpřístupnění stejné přihlašovací údaje.

Stránka pro přihlášení je dostupná z hlavního menu. Na stránce kromě přihlášení je možné:

- vyplnit a zaslat registrační formulář, pokud uživatel nemá přihlašovací údaje,
- požádat o nové přihlašovací heslo resp. využít službu "zapomenuté heslo" a to v případě, že uživatel svoje přihlašovací heslo již nezná.

#### 6.1 Registrační formulář

Registrační formulář je určen pro zaslání žádosti o vytvoření uživatelského účtu. Uživatel vyplní povinné údaje ve formuláři. Formulář je vybaven tzv. ochranou proti spamu, může být vyžadováno potvrzení, že jde o skutečného uživatele.

Po odeslání formuláře je potřebné počkat na schválení uživatelského účtu administrátorem. Po přijetí registrace zašle administrátor na vyplněnou e-mailovou adresu e-mail s odkazem na stránku pro vytvoření hesla.

#### 6.2 Přihlášení

Pro přihlášení je možné využít přihlašovací jméno nebo kontaktní e-mail zadaný pro registraci a je potřebné zadat uživatelské heslo.

Pokud se nepovede uživateli 5x po sobě zadat správné přihlašovací údaje, přístup na jeho účet bude na určitý čas blokován.

Pro vygenerování nového přístupového hesla je možné využít funkci "zapomenuté heslo".

# 6.3 Správa údajů v uživatelském účtu

Po úspěšném přihlášení má uživatel k dispozici další položku v hlavním menu - Nastavení. Na této stránce je možné změnit aktuální heslo, změnit kontaktní e-mail, nebo spravovat službu zasílání novinek.

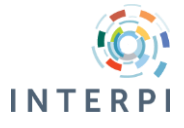

### 6.4 Zasílání novinek

Zasílání novinek je adresní služba určena registrovaným uživatelům. Na základě výsledků vyhledávání lze nastavit zasílání novinek. V nastavených intervalech bude v databázi vyhodnocovaný stejný dotaz a novinky budou zasílány na adresu nastavenou při založení služby. Je možné mít nastavených více dotazů pro zasílání novinek.

Správa nastavených dotazů pro zasílání novinek je možná po přihlášení na stránce Nastavení.

# 6.5 Export záznamů z košíku

Přihlášený uživatel má možnost po vložení záznamů do košíku využít export vybraných záznamů entit ve formátech:

- proprietární XML kompletní,
- proprietární XML základní,
- MARC/XML MARC21 pro autoritní záznamy,
- SKOS pouze pro entity ze třídy obecný pojem,
- FOAF pouze pro entity ze třídy osoba / bytost.

Pokud jsou do košíku vloženy záznamy z více tříd, nebudou k dispozici specializované exporty (SKOS a FOAF).

Košík je omezen na 2000 záznamů. Export může být časově náročný a není vhodné ho využívat pro získávání záznamů např. pro externí systémy. Pro tento účel je vhodné implementovat webové služby. Využití služby export záznamů je sledováno administrátorem a v případě podezření na zneužívání této služby může uživateli přístup ke službě zakázán.

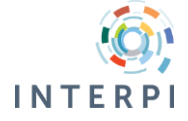